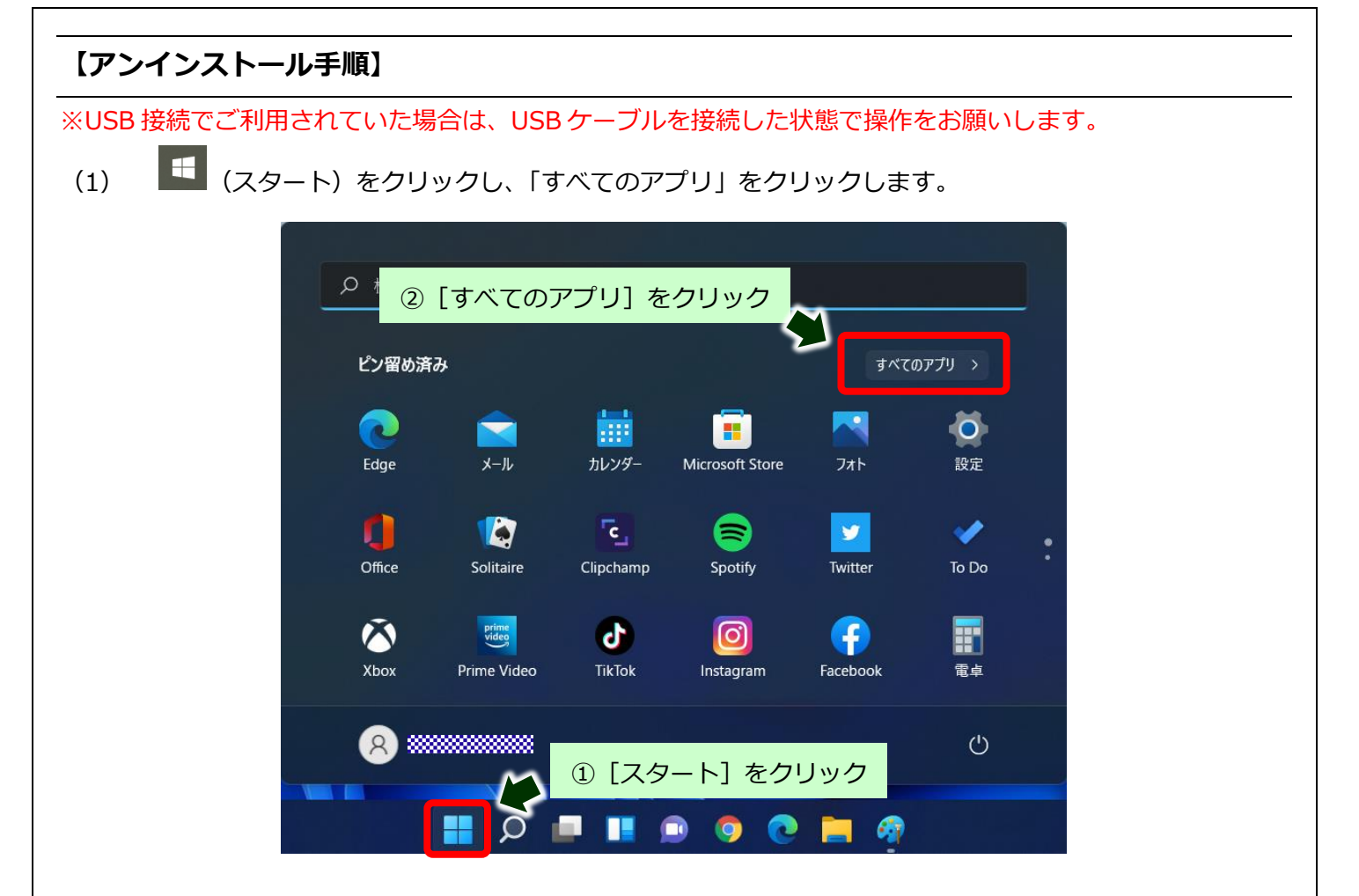

(2) 「B」の項目から「Brother」フォルダを開き、「Brother Utilities」をクリックします。

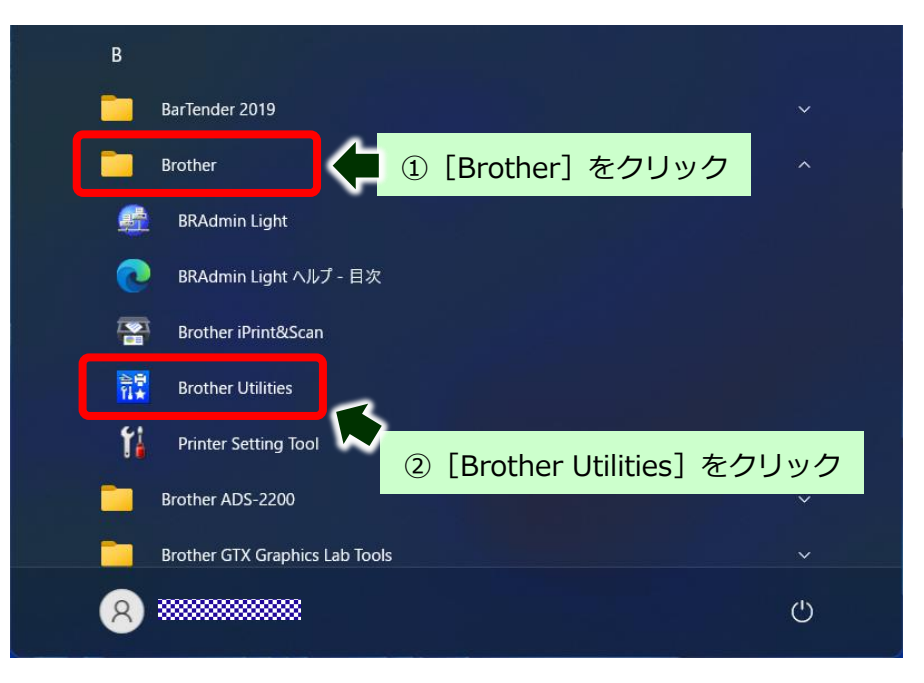

(3) ご利用の機種名が選択されていることを確認します。

※ご利用の機種名が選択されていない場合は、ご利用の機種名に選び直してください。

| Br          | other Utilities X                       |
|-------------|-----------------------------------------|
| DCP-J978N   | 会 選択されていることを確認                          |
| iPrint&Scan |                                         |
| スキャンする      |                                         |
| もっと活用する     |                                         |
| ツール         | このソフトウェアは、印刷、スキャン、ワークフローの作成を行うことができ     |
| フォト印刷をする    | ます。このソフトウェアをダウンロードするためには、ネットワーク環境が必要です。 |
| 消耗品購入       |                                         |
| サポート        | ダウンロード                                  |
|             |                                         |
| brother     | <b>i</b> 終了                             |

(4) [ツール]、[アンインストール] の順にクリックします。

| В               | rother Utilities       | x                    |       |
|-----------------|------------------------|----------------------|-------|
| DCP-J978N ×     |                        |                      |       |
| iPrint&Scan     | 2                      | ) [アンインストール]         | をクリック |
| スキャンする          | ステータスモニ                | ソフトウェア更新通知           |       |
| もっと活用する         |                        | <b>B</b>             |       |
| ツール             | アンインストール               | BRAdmin Professional |       |
| フォト印刷をする        |                        |                      |       |
| 消耗品購入 (1) [ツール] | をクリック<br>BRAdmin Light | オートマチックドライバーインストーラー  |       |
| サポート            |                        |                      |       |
|                 |                        |                      |       |
| brother         |                        | i 終了                 |       |
|                 |                        |                      |       |

(5) 「ユーザーアカウント制御」画面が表示されたら、[はい]をクリックします。

|            | ューザー アカウント制御 ×<br>このアプリがデバイスに変更を加えることを許可します<br>か?                                  |
|------------|------------------------------------------------------------------------------------|
|            | BrUninstTool      確認済みの発行元: Brother Industries, Ltd. ファイルの入手先: このコンピューター上のハード ドライブ |
| [はい] をクリック | 詳細を表示                                                                              |
|            | tiv iviz                                                                           |

(6) 確認画面が表示されたら [OK] をクリックします。

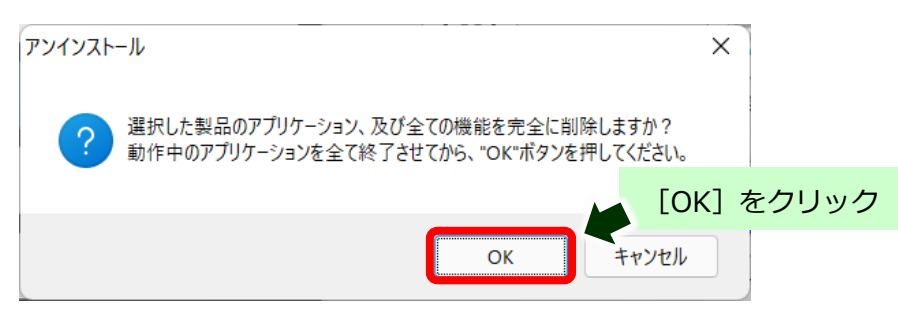

(7) 完了画面が表示されたら [OK] をクリックします。
 ※USB 接続でご利用されていた場合は、アンインストールが終了したら、
 USB ケーブルを外してパソコンを再起動します。

## ※ここからは、インストールに失敗した場合にインストールされてしまったドライバーなどの完全削除方法を紹介します。

## 【アンインストールプログラムのダウンロード手順】

- (1) ご利用のブラウザ (Microsoft Edge や Chrome など)を起動します。
- (2) ご利用のポータルサイト(Yahoo、Google など)のキーワード検索欄に[ブラザー]と検索し、 ブラザーのホームページに入ります。

| ブラザー                                                             | × Q 検索                 |
|------------------------------------------------------------------|------------------------|
| ウェブ 動画 知画燈 地図 リアルタイム ニュース                                        | 一覧 シール                 |
| ①「フラサー」と人力<br>約29,200,000件 1ページ目                                 | ② [検索] をクリック           |
| Q <u>ブラザー プリンター</u> <u>ブラザー fax複合機 ブラザーサポート</u> <u>ブ</u>         | <del>ラザー インク</del> で検索 |
| www.brother.co.ip 🗸                                              |                        |
| <u>ブラザーホームページ</u> 🗭 3 [ブラザーホームペ                                  | ージ] をクリック              |
| <b>ブラザー</b> の国内ホームページです。製品情報、サポート情報をはじめ<br>報、環境情報、IR情報などをお届けします。 | )、会社情報、採用情             |

(3) [ダウンロード]、[ソフトウェア] とクリックします。

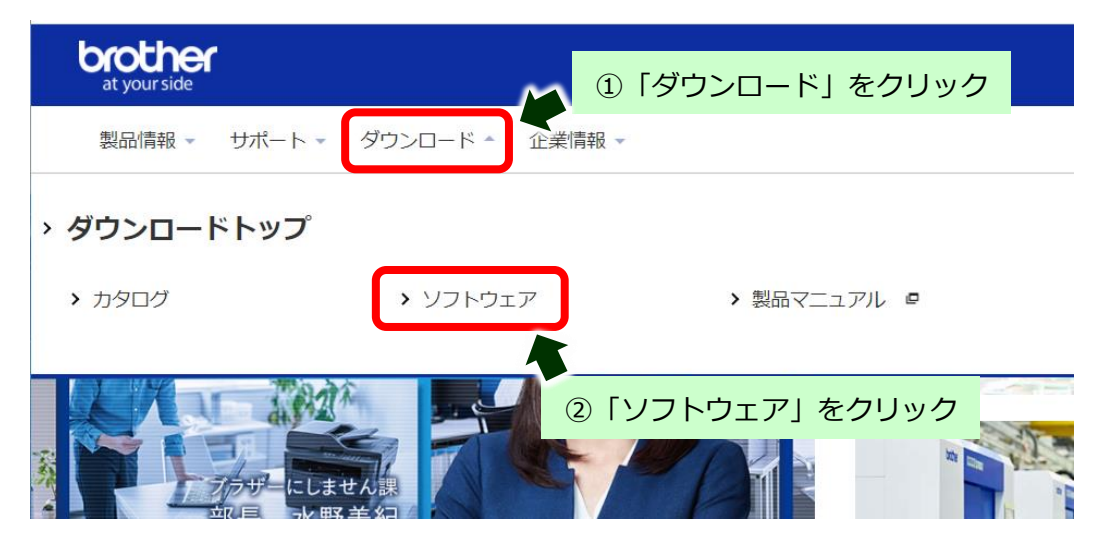

※ここでは DCP-J926N の例で行います。

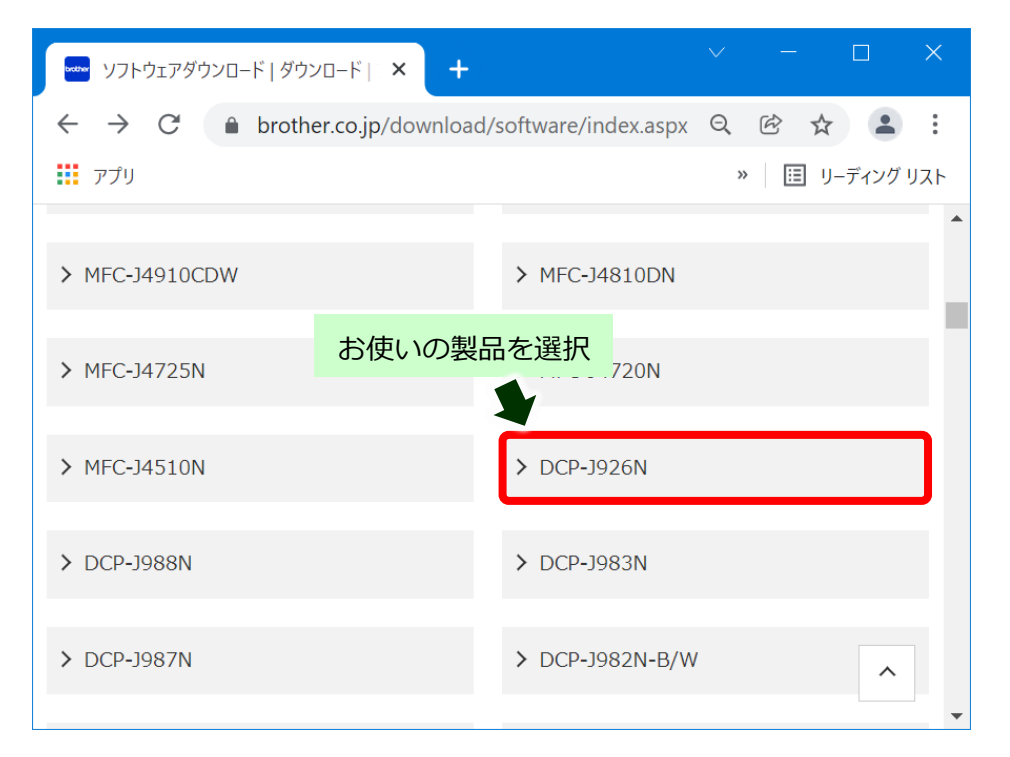

(5) 「1.0Sを選んでください」「2.0Sのバージョンを選んでください」から [Windows 11] を選択し、
 [決定] をクリックします。

| サポート&ダウンロード<br>0CP-1926N-B/W | DCP-J926N-B/W                                                      | ウンロード                                      |  |  |  |  |
|------------------------------|--------------------------------------------------------------------|--------------------------------------------|--|--|--|--|
| DCP-J920N-D/ W               | <b>ダウンロードしたいソフトウェアのOSを選ぶ</b><br>お使いのOSと異なるものが選択されている場合は選びなおしてください。 |                                            |  |  |  |  |
|                              | 1. OSを選んでください。                                                     |                                            |  |  |  |  |
|                              | • Windows (1)                                                      | 「Windows」を選択 ブレット                          |  |  |  |  |
| 別の製品を探しますか?                  | 2. OSのバージョンを選んで                                                    | ください。                                      |  |  |  |  |
| フトウェアダウンロード 💿                | • Windows 11                                                       | ②「Windows 11」を選択                           |  |  |  |  |
| あるご質問(Q&A) <b>○</b>          | O Windows 10 (32-bit)                                              | O Windows Server 2016                      |  |  |  |  |
| ニュアル 0                       | O Windows 10 (64-bit)                                              | $\odot$ Windows Server 2012 R2 (64-bit)    |  |  |  |  |
| Be O                         | O Windows 8.1 (32-bit)                                             | ○ Windows Server 2012 (64-bit)             |  |  |  |  |
| "良 0                         | O Windows 8.1 (64-bit)                                             | ○ Windows Server 2008 R2 (64-bit)          |  |  |  |  |
| (日本語)                        | O Windows 7 SP1 (32bit)                                            | ○ Windows Server 2008 (32-bit)             |  |  |  |  |
|                              | ○ Windows 7 SP1 (64bit)                                            | $^{\bigcirc}$ Windows Server 2008 (64-bit) |  |  |  |  |
| → 言語の亦再                      | <ul><li>② OSの確認方法は?</li></ul>                                      |                                            |  |  |  |  |
|                              |                                                                    | 決定 🗲 ③ 「決定」をクレ                             |  |  |  |  |

(6) ユーティリティソフトウェア項目にある [アンインストールツール] をクリックします。

|                          | 種類                                             | 説明                                                                                                    | 更新日<br>(バージョン)                                                         | サイス                              |
|--------------------------|------------------------------------------------|----------------------------------------------------------------------------------------------------|------------------------------------------------------------------------|----------------------------------|
| ファーム                     | ウェア更新ツール                                       | 本ツールは、パソコンを介して、ブラ<br>ザーインターネットサーバーからブラ<br>…もっと見る                                                          | 2023/04/27<br>(ver.1.08)                                               | 3.99<br>MB                       |
| 便利なソフ                    | フトウェアはこちらから                                    | 5                                                                                                    |                                                                        |                                  |
| 便利なソフ                    | フトウェアはこちらから<br>種類                              | 説明                                                                                                    | 更新日                                                                    | サイス                              |
| 便利なソフ                    | フトウェアはこちらから<br>種類                              | 説明                                                                                                    | 更新日<br>(バージョン)                                                         | サイス                              |
| 便利なソフ<br><b>アンイン</b>     | 7トウェアはこちらから<br>種類<br>· <b>ストールツール</b>          | 説明<br>インストールに失敗した場合に、イン<br>ストールされてしまったドライバーの                                                              | 更新日<br>(バージョン)<br>2023/06/05<br>(1.0.63.0)                             | サイス<br>1.08<br>MB                |
| 便利なソフ<br><b>アンイン</b>     | フトウェアはこちらから<br>種類<br>・ストールツール                  | 説明<br>インストールに失敗した場合に、イン<br>ストールされてしまったドライバーの<br>いまっと目る                                                    | 更新日<br>(バージョン)<br>2023/06/05<br>(1.0.63.0)                             | サイス<br>1.08<br>MB                |
| 使利なソフ<br>アンイン<br>Brother | ットウェアはこちらから<br>種類<br>マストールツール<br>・iPrint&Scan  | 説明<br>インストールに失敗した場合に、イン<br>ストールされてしまったドライバーの<br>いまっと見る<br>ここをクリック<br>スキャ<br>ン、ワークノローのYFbXを付うことが<br>いまっと見る | 更新日<br>(バージョン)<br>2023/06/05<br>(1.0.63.0)<br>2023/06/29<br>(10.6.1.1) | サイフ<br>1.08<br>MB<br>374.7<br>MB |
| 使利なソフ<br>アンイン<br>Brother | ットウェアはこちらから<br>種類<br>マストールツール<br>r iPrint&Scan | 説明<br>インストールに失敗した場合に、イン<br>ストールされてしまったドライバーの<br>・ちっと見る<br>ここをクリック<br>、サージンローのパトかを行うことが<br>・・もっと見る         | 更新日<br>(バージョン)<br>2023/06/05<br>(1.0.63.0)<br>2023/06/29<br>(10.6.1.1) | サイン<br>1.08<br>MB<br>374.7<br>MB |

(7) [使用許諾に同意してダウンロード]をクリックします。

| the start of the start of the s | 1  | ソフトウェア概要                                                     |                                                                                                    |                                         |                                                             |                  |
|----------------------------------------------------------------------------------------------------|----|--------------------------------------------------------------|----------------------------------------------------------------------------------------------------|-----------------------------------------|-------------------------------------------------------------|------------------|
|                                                                                                    | ▼  | 種類                                                           | 説明                                                                                                    | 言語                                      | 更新日<br>(バージョン)                                              | サイ<br>ズ          |
| 品を探しますか?<br><b>ウェアダウンロード 0</b>                                                                                                    |    | アンインストールツ<br>ール                                              | インストールに失敗した場合に、イン<br>ストールされてしまったドライバーの<br>…もっと見る                                                                         | 日本語                                     | 2023/06/05<br>(1.0.63.0)                                    | 1.08<br>MB       |
| るご質問(Q&A) の<br>ニュアル の                                                                                                    |    | <ul> <li>● 更新履歴</li> <li>● 対象製品</li> </ul>                   | □ 対象OS                                                                                                    |                                         |                                                             |                  |
| 。─覧                                                                                                    | 2  | ダウンロードの前に<br>注意・制限事項/ダウ<br>使用許諾契約書(ダウ                        | ウンロード方法<br>                                                                                                    |                                         |                                                             |                  |
| • 言語の変更                                                                                                    |    | ソフトウェア使<br>このソフトウェア使<br>またはハードウェア<br>メント類を含み、以<br>下「当社」といいます | 「 <b>用許諾契約書</b><br>用許諾契約書(以下「本契約」といいます)は、<br>「にダウンロードされるソフトウェア(付属のマニ<br>下「本ソフトウェア」といいます)について、お客<br>す)が締結する契約です。お客様が本契約の) | 本サイトより?<br>ニュアルやヘル<br>S様各位とブラ<br>このる各条項 | お客様のコンピュータ・<br>ップ、read me等のドキ:<br>ザー工業株式会社(し<br>に従うことを可意いた) | -<br>-<br>-<br>- |
|                                                                                                    | 22 | をクリック                                                        | ウェアをダウンロードし、ご使用が可能です。¥<br>マチャッチナリノ                                                                                       | 5し同意いた <i>†</i>                         | ごけないときは、お客樹                                                 |                  |

(8) 以下の表示になったらダウンロードの完了です。

【Microsoft Edge の場合】

ブラウザの右上にダウンロードファイルが表示されたら完了です。

|                              | ソフトウェア丨      | <b>ノフトウェ</b> アシ × +                                   |       |       |      | _                     |     | × |
|------------------------------|--------------|-------------------------------------------------------|-------|-------|------|-----------------------|-----|---|
| $\leftarrow$ $\rightarrow$ G | 🖒 htt        | ps://support.brother.c 으                              | 20    | ל≡    | Ē    | $\overline{\uparrow}$ |     |   |
| brother                      |              | ダウンロード                                                |       |       |      | $\Rightarrow$         |     |   |
| ☆ ブラザーホーム > サポート >           | DCP-J926N-B/ | <ul> <li>delinf_10630.EXE</li> <li>ファイルを開く</li> </ul> |       |       |      |                       |     |   |
| ┃ サポート&ダウンロード                | • <b>9</b> 2 | もっと見る                                                 |       |       |      |                       |     |   |
| DCP-J926N-B/W                | -            |                                                       |       |       |      |                       |     | - |
|                              | •            | ダウンロードが自動的に始まらない                                      | 八場合は、 | 、こちらを | クリック | 1してくだ                 | さい。 |   |

【Chrome の場合】

ブラウザの左下にダウンロードファイルが表示され、「残り何秒」の表記が消えたら完了です。

| brother<br>at your side                         |                                                                                                    |
|-------------------------------------------------|----------------------------------------------------------------------------------------------------|
| ☆ ブラザーホーム > サポート > DCP-39                       | 26N-B/W > ソフトウェアダウンロード                                                                                       |
| <mark>  サポート&amp;ダウンロード</mark><br>DCP-J926N-B/W | ソフトウェアダウンロード                                                                                                 |
|                                                 | ☞<br>⑦ ダウンロードが自動的に始まらない場合は、こちらをクリックしてください。                                                                   |
| ▶ 別の製品を探しますか?                                   | ↓ インストール方法                                                                                                   |
| <b>ソフトウェアダウンロード ○</b>                           | 1. ファイルのダウンロードが完了したら、ファイルをダブルクリックして 「OK」ボタンを押し、解凍します<br>* ダウンロードする際に保存先を指定せず、ファイルの保存先フォルダがわからない場合は、以下の Q&A ▼ |
| 📳 delinf_10630.EXE                              | へ<br>すべて表示 ×                                                                                                 |

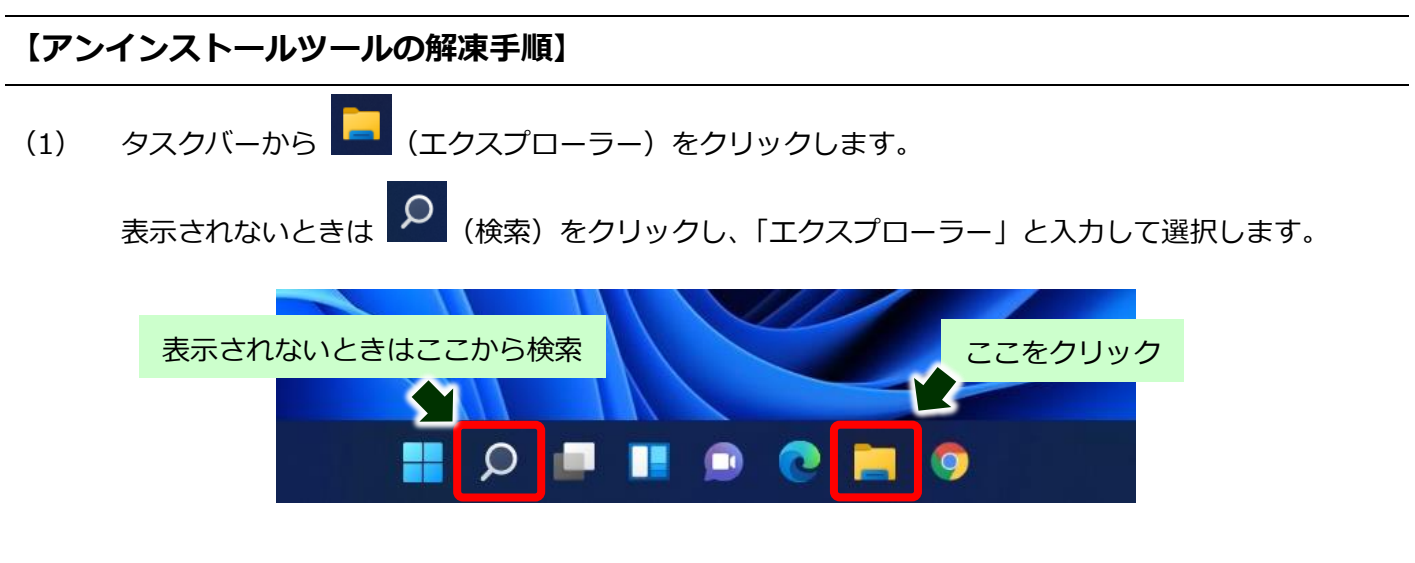

(2) 開いたフォルダの左側にある「PC」の中の「ダウンロード」をクリックします。

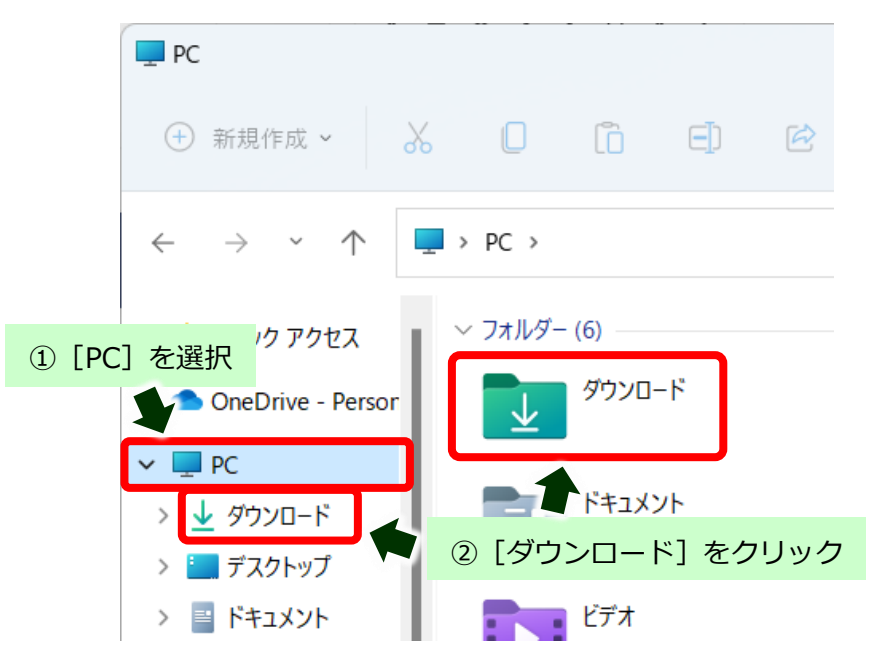

(3) 保存されたダウンロードファイルをダブルクリックします。

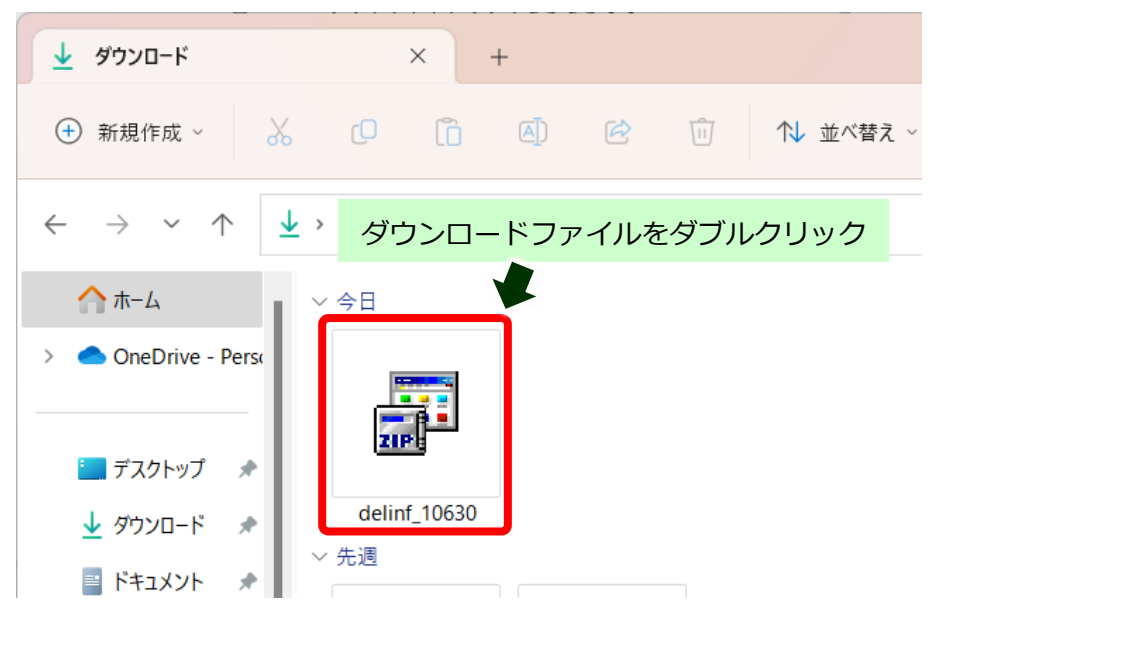

完全削除手順

(4) 自動的に解凍作業が行われます。

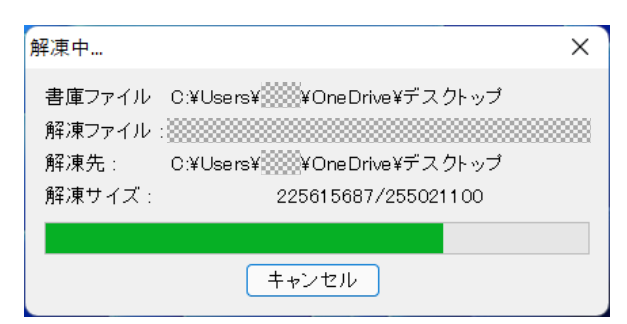

(5) 「ユーザーアカウント制御画面」が表示された場合は、[はい]をクリックします。

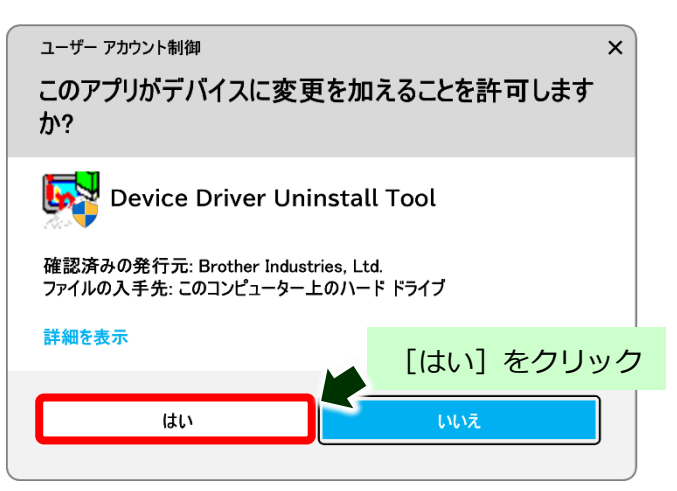

(6) 新たにフォルダが作成されたことを確認します。

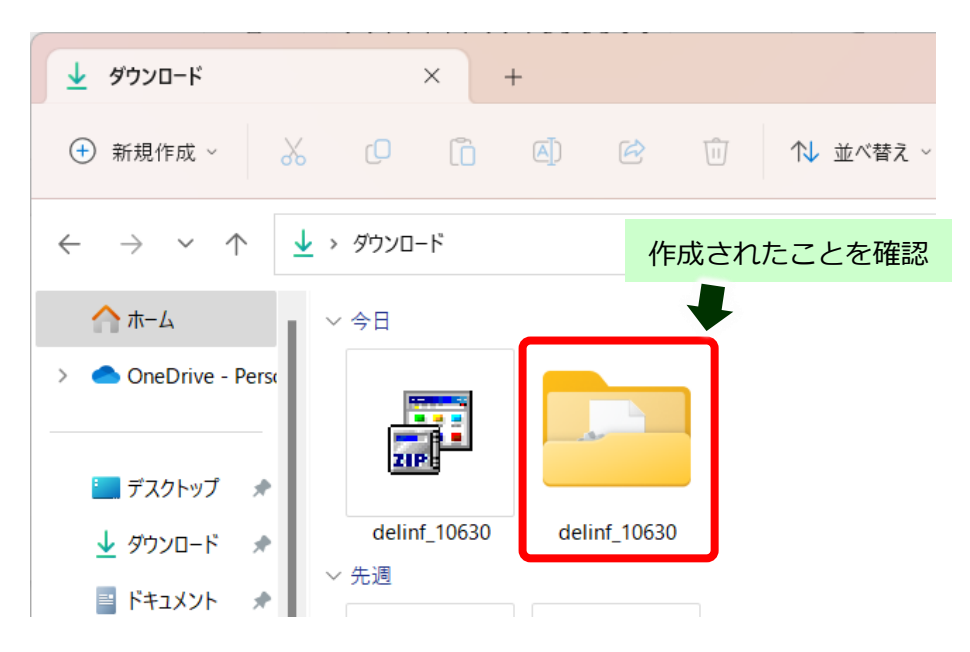

## 【アンインストールツールの実行手順】

※USB 接続でご利用されていた場合は、USB ケーブルを接続した状態で操作をお願いします。

(1) 作成されたフォルダを開き、[BrRemPnP.exe]をダブルクリックします。

※拡張子(.exe)は設定状況によって表示されない場合もあります。

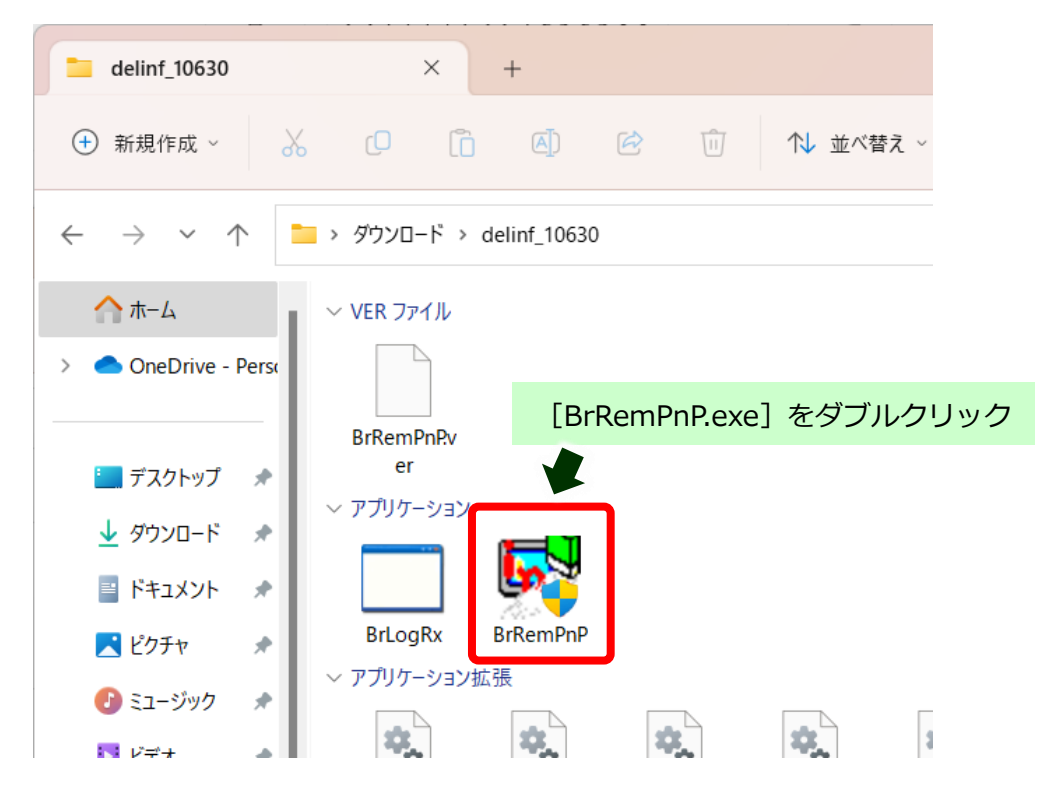

(2) 「ユーザーアカウント制御」画面が表示された場合は、[はい]をクリックします。

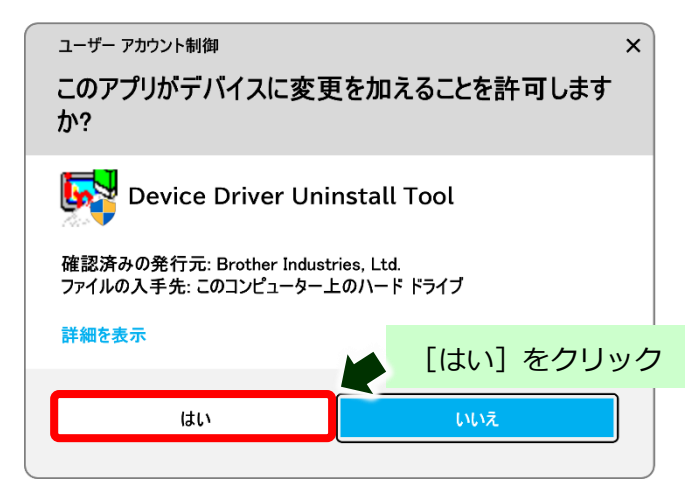

(3) 「デバイスドライバーアンインストールツール」画面で[インクジェット複合機]を選択します。

| デバイスドライバー アンイ | ンストール ツール     |            | _      |              | ×   |      |       |    |
|---------------|---------------|------------|--------|--------------|-----|------|-------|----|
| プラグ アンド プレ    | イデバイスドライバーをシス | ステムから削除しま  | す。     |              |     |      |       |    |
| 下のメニューから詳     | 削除したいデバイスを選択  | して「OK」ボタンを | クリックして | ください。        |     |      |       |    |
| インクジェットプリ     | ンター レーザーブリンタ  | - インクジェット  | 被合機    | <b>₽</b> -•1 | •   |      |       |    |
| デバイスの運        | 訳:            |            |        |              |     |      |       |    |
|               | DCP-115C      |            | [1     | (ンク:         | ジェッ | ット複合 | ∖機] を | 選択 |
|               | ОК            | キャンセル      |        |              |     |      |       |    |
|               |               |            |        |              |     |      |       |    |

(4) ご利用の製品名を選択し、[OK] をクリックします。

| デバイ      | ′スドライバー アンインスト                            | ールッール         | -         | _   |      | ×  |  |  |
|----------|-------------------------------------------|---------------|-----------|-----|------|----|--|--|
|          | プラヴ アンド ブレイ ディ                            | バイスドライバーをシステム | しから削除します。 | ,   |      |    |  |  |
|          | 下のメニューから削除したいデバイスを選択して「OK」ボタンをクリックしてください。 |               |           |     |      |    |  |  |
|          |                                           |               |           |     |      |    |  |  |
|          | インクジェットプリンター                              | - レーザーブリンター   | インクンエットギ長 | 合化发 | V-11 | ·  |  |  |
|          | デバイスの選択:                                  |               |           |     |      |    |  |  |
| ①ご利用製品を選 |                                           | -J926N        |           | J   |      |    |  |  |
|          |                                           |               |           |     |      |    |  |  |
|          |                                           | ок            | ② [OK     | ]を  | クリ   | ック |  |  |

(5) アンインストールが開始されます。

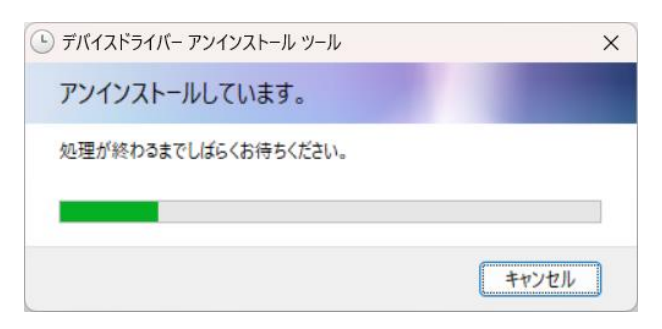

(6) 完了したら [OK] をクリックして終了します。

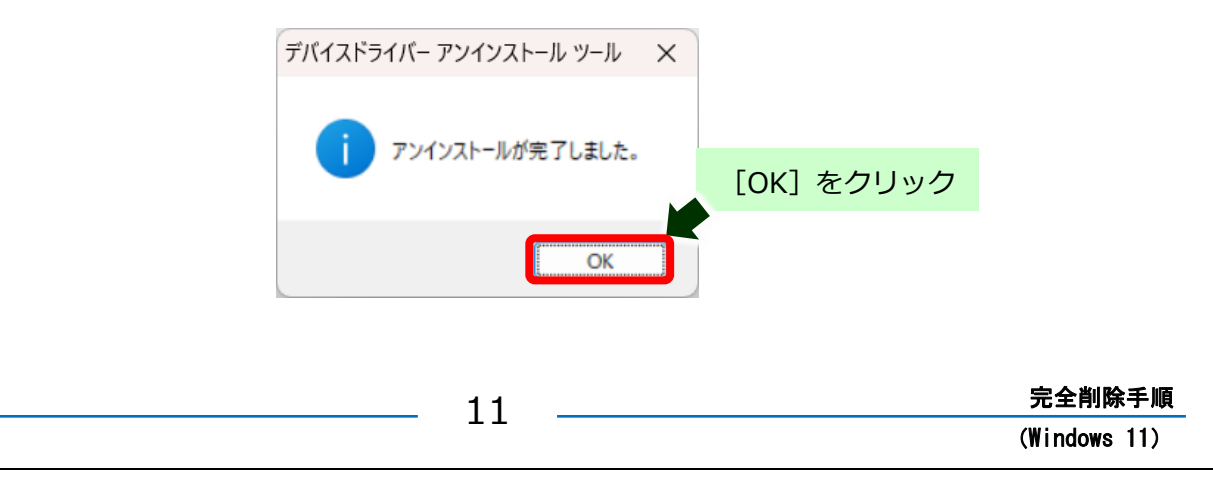